# How and when to apply

#### How to apply

Applications for Master's programmes must be submitted in the Danish application portal. You need to create a profile in the application portal in order to submit your application(s) for the study programme(s) of your choice.

Please note: You are responsible for keeping yourself updated on the status of your application by often logging into the application portal and by reading and responding to any new messages.

(apply now)

### How to login to the Application Portal

When you have entered the <u>Application Portal</u> you can choose three different ways to login.

| AO0001 - Welcome page                                                                                                    |
|----------------------------------------------------------------------------------------------------|
| Welcome to the joint application portal for master's programmes, electives, continuing and further education and training at the Danish universities.                                                                                                    |
| Select how you want to log in:                                                                                                    |
| In order to use the portal you must log in using one of the following:                                                                                                    |
| <ul> <li>If you already have a login at a Danish University, select 'Log in', after which you must select your University in WAYF-list.</li> <li>If you have previously created a user account for this portal, select 'Log in as self-registered user'.</li> <li>If you want to log in using NemID, select 'Log in with NemID'.</li> </ul>                                                                |
| Important! Remember to use the same login in the future, so that you can find your applications again as they are identified by the email address, that is transferred with your 'Log in' information.                                                                                                    |
| Log in as self-registered user Log in with NemID                                                                                                    |
| New user?                                                                                                    |
| If you don't have NemID or a login at a Danish University, you must first register as a user here.<br>Use a personal email address, which you will always have access to. If you have any questions about the login to the application portal, you must contact the University for which you want to apply for admission on.<br>Once you are a registered user, you must log in as a self-registered user. |
| Set me up as a user                                                                                                    |
|                                                                                                    |
|                                                                                                    |
|                                                                                                    |

**Login** – only for applicants currently studying at a Danish University. Here you log in if you have an active login to a Danish university.

Log in as self-registered user – use this if you already created a user and password in the Application Portal via Set me up as a user (see how to set up an user below).

Log in with NemID – if you are a Danish residence you can login with your Danish NemID. If you encounter an error from NemID, you can create a 'self-registered' user via **Set me up as a user** (see how to set up an user below). Please note that you cannot use MitID to log in.

Please note that it is important that you always login to the Application Portal the same way!

## How to set me up an user in the Application Portal

If you cannot login with **Log in** or **Log in with NemID** you can create a user by clicking **Set me up as a user** and you will be transferred to this page:

| AO0002 - Self-reg                                  | gistration                                 |                                                                 |             |
|----------------------------------------------------|--------------------------------------------|-----------------------------------------------------------------|-------------|
| * First/Middle names                               |                                            |                                                                 |             |
| * Last name                                        |                                            |                                                                 |             |
| * Citizenship                                      |                                            | T                                                               |             |
| * Email                                            |                                            |                                                                 |             |
| Documentation for identity (copy of your passport) | Vælg fil Der er ikke valgt nogen fil       | The following types of files a<br>doc , docx , jpeg , jpg , pdf | are allowed |
| Document                                           | Source                                     | Uploaded date                                                   |             |
| Danish civil registration number                   | er (CPR) 🔘 I do not have a Danish social s | ecurity number (CPR)                                            |             |
| * Danish civil registration number<br>(CPR)        |                                            |                                                                 |             |
|                                                    |                                            |                                                                 | Create      |

At this page you type in the requested information and click **Create.** You will automatically receive an email with an activation link, where you must follow the indicated guidelines.

**Please note** that if you have created a user in the Application Portal it is important that you always login using **Log in as self-registered user!** 

# How to create an application in the Application Portal

When you have logged in to the Application Portal, you can create an application. In the section **Create application** you can search for the programme to which you want to apply. First, choose Aalborg University as institution name and type of education. Then click **search**. It is important that you leave **Education name** and **start of study from** blank.

| Create                                                                                                    | application See status of applications | Messages                                                                 |                  |            |                           |  |  |  |  |
|----------------------------------------------------------------------------------------------------|----------------------------------------|--------------------------------------------------------------------------|------------------|------------|---------------------------|--|--|--|--|
| Applicant                                                                                                    |                                        |                                                                          |                  |            |                           |  |  |  |  |
| First r                                                                                                    | ame: American                          | WAYF Civil reg. no.: WAYF                                                |                  |            |                           |  |  |  |  |
| Last n                                                                                                    | ame:                                   | WAYF Email WAYF                                                          |                  |            |                           |  |  |  |  |
| Choose institution and education  * Institution and education  * Type of education  * Type of |                                        |                                                                          |                  |            |                           |  |  |  |  |
| Search Results                                                                                                    |                                        |                                                                          |                  |            |                           |  |  |  |  |
|                                                                                                    |                                        | "Economics"                                                              |                  | 20         |                           |  |  |  |  |
| Select                                                                                                    | Type of education                      | Education name                                                           | Elective subject | Start time | Application period        |  |  |  |  |
| 1                                                                                                    | Master                                 | Economics and Business Administration / Marketing (Aalborg)              | T                | Sep - 2020 | 01-Dec-2019 - 01-Mar-2020 |  |  |  |  |
|                                                                                                    | Master                                 | Economics and Business Administration / International Business (Aalborg) | ¥                | Sep - 2020 | 01-Dec-2019 - 01-Mar-2020 |  |  |  |  |
|                                                                                                    | Master                                 | Economics and Business Administration / Finance (Aalborg)                | ٣                | Sep - 2020 | 01-Dec-2019 - 01-Mar-2020 |  |  |  |  |
|                                                                                                    | Master                                 | Economics and Business Administration / Innovation Management (Beijing)  | *                | Sep - 2020 | 01-Dec-2019 - 01-Mar-2020 |  |  |  |  |

Now choose the programme to which you want to apply by writing the name of the programme or part of the name in the third column. Click on **select**, then **create application** and follow the further instructions.